## Meetrapportage conform OK CV

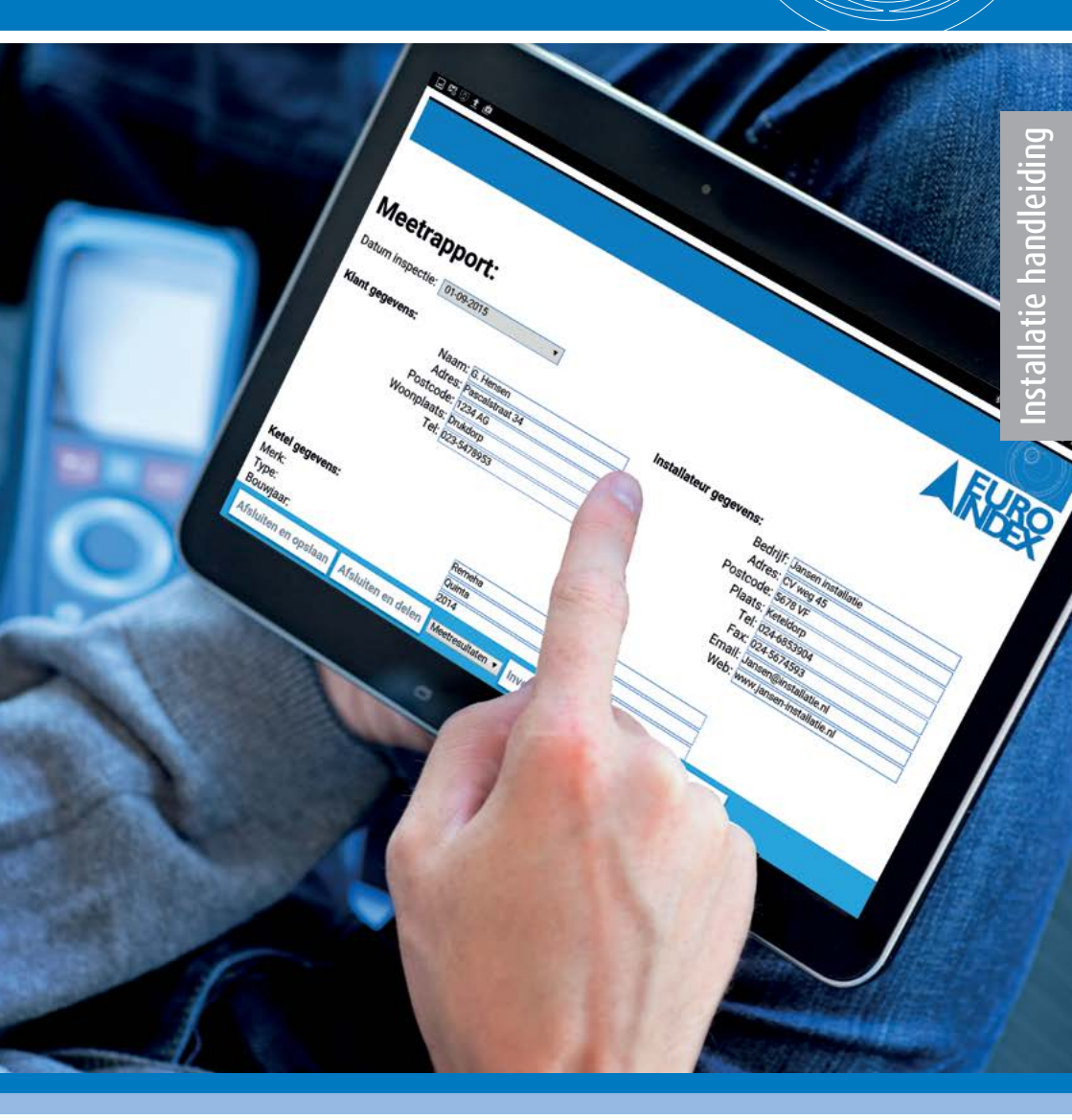

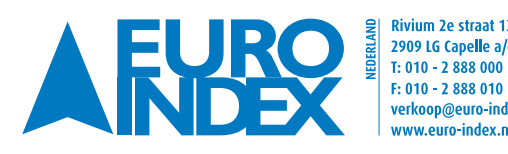

Rivium 2e straat 12 2909 LG Capelle a/d IJssel verkoop@euro-index.nl www.euro-index.n

Leuvensesteenweg 607 1930 Zaventem T: +32 - (0)2 - 757 92 44 F: +32 - (0)2 - 757 92 64 info@euro-index.be www.euro-index.be

BELGIË

## INSTALLATIE

- 1. Installeer de EuroSoft mobile app op uw smartphone of tablet (Android en iOS).
- 2. Klik op Report bovenaan in het menu.
- 3. Kies een leeg Report.
- 4. Wanneer u een protocol heeft aangemaakt, klik dan op Download (zorg dat WiFi of mobiel internet is ingeschakeld).
- 5. Scan onderstaande QR code:

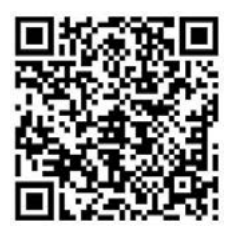

6. Meetrapportage conform OK CV is nu beschikbaar in uw app.

## TOEPASSING

- 1. Controleer of Bluetooth SMART is ingeschakeld op uw Eurolyzer STx.
- 2. Ga naar Systeem/Instellingen en dan naar Bluetooth SMART.
- Links onderin uw scherm verschijnt nu het Bluetooth versienummer (Nieuwste versie 3.5.8.0).
  → Niet de meest recente versie? Download deze hier
- 4. Controleer nu de huidige versie van de firmware: Ga naar Info, dan naar Info, SW-VERSION (Nieuwste versie 2.03.0).
   → Niet de nieuwste versie? Download deze hier
- 5. Ga naar hoofdmenu/Rookqas en verbind met EuroSoft mobile, dit doet u in de app bij Search Devices.
- 6. Indien u meerdere Eurolyzers tot uw beschikking heeft, kiest u nu de juiste Eurolyzer (controleer het serienummer, deze vindt u achterop het apparaat).
- 7. Klik op Report in het menu en selecteer het meetrapport dat u zojuist heeft aangemaakt.
- 8. Klik nu op Graph Viewer bovenaan in het menu.
- 9. Start een meting op uw Eurolyzer STx.
- 10. Zodra de meting is gestart ziet u in EuroSoft mobile het type brandstof en de bijbehorende gegevens.
- 11. Kies de grafieken die u in het meetrapport wilt invoegen (maximaal 6).
- 12. Klik nu onderin op share, en dan share report. Het meetrapport wordt getoond.
- 13. Hier kunt u de gewenste gegevens invoeren door het betreffende veld aan te klikken.
- 14. Waarden invoeren: klik linksboven op het menu icoon en kies dan invoegen. (U ziet nu dat de waarden worden ingevuld in het meetrapport).
- 15. U bent klaar met het invoeren van alle gegevens. Nu klikt u opnieuw op het menu icoon Hier heeft u de volgende mogelijkheden: Afsluiten en opslaan, Afsluiten en delen, (invoegen) verwijderen en bewaar technicus.
- 16. Als u wenst, kunt u het rapport delen.
- 17. Met de functie "Bewaar technicus" kunt u de gegevens van iedere gebruiker opslaan, zodat deze slechts 1 maal ingevoerd hoeven te voeren.

Wijzigingen voorbehouden EURO-INDEX NL v17001

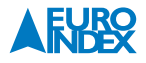

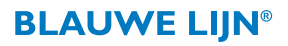